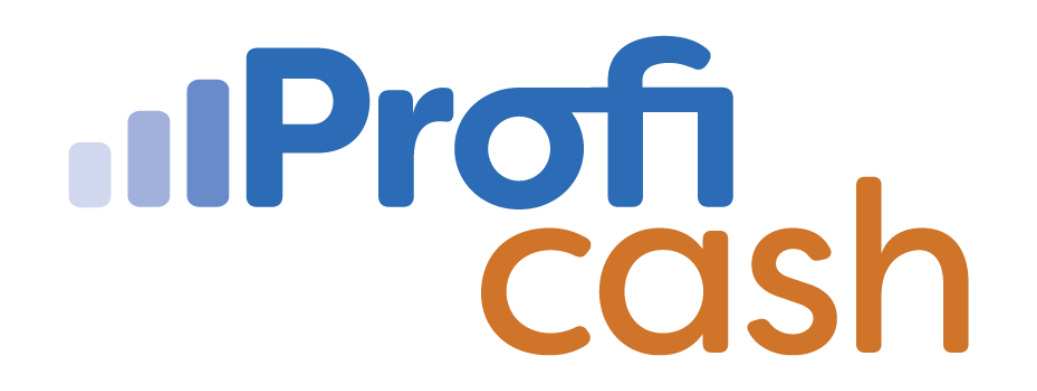

#### Profi cash 12 Einrichtung Online-Zugang

**EBICS** 

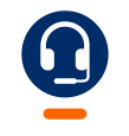

<u>0661 289 - 444</u>

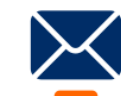

support@vrbankfulda.de

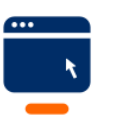

vrbankfulda.de/proficash-support

-Partuer der Region

- 1. Einstellungen
- 2. EBICS-BPD Verwaltung
- 3. BPD Kürzel vergeben
- 4. Pflege Kunden ID, Hostname, BLZ
- 5. Speichern
- 6. Teilnehmer Anwender von rechts nach links verschieben
- Anwender markieren
- Teilnehmer / User ID pflegen ggf. Vollmachtsberechtigung

2

7. Ändern

| ontoinformationen                                                                                                    | Zahlungsverkehr             | Auslandszahlungsverl               | cehr Datentransfer  | 1                                                 | Einstellungen                           |                    |                          |                   |
|----------------------------------------------------------------------------------------------------|-----------------------------|------------------------------------|---------------------|---------------------------------------------------|-----------------------------------------|--------------------|--------------------------|-------------------|
|                                                                                                    | à 🗌 j                       | r I                                | :                   | -                                                 | 2                                       |                    | •••                      |                   |
| CS-BPD- EBIC<br>rwaltung Schlüsselve                                                                                                    | S- Auftrage<br>rwaltung bea | geberkonten Massenlöso<br>arbeiten | hung Massenänderung | Internetzugang                                    | Auf Standardeinstellung<br>zurücksetzen | en Zuordnungskrite | erien Weitere<br>Daten • |                   |
| Bankzugänge                                                                                                    | Auftrage                    | geberkonten Masse                  | endatenverwaltung   |                                                   | Sonstige                                | 25                 |                          |                   |
|                                                                                                    | ×                           | Dashboard × EBICS-                 | BPD-Verwaltung ×    |                                                   |                                         |                    |                          |                   |
| ertragung durchführen                                                                                                    | 3                           | BPD-Kürzel                         | VR-Bank             |                                                   |                                         |                    |                          | ~                 |
| pro Konto                                                                                                    |                             |                                    |                     |                                                   |                                         |                    |                          | BPD Kürzel ändern |
| erfassen                                                                                                    |                             |                                    |                     |                                                   |                                         |                    |                          |                   |
| ob für Zahlungen erstell                                                                                                    | en (HBCI)                   | Bankparameterdaten                 | Teilnehmer Einreid  | hungsfristen                                      |                                         |                    |                          |                   |
| empfänger und -pflich                                                                                                    | tige 4                      | Bankparameter                      | daten               |                                                   |                                         |                    |                          |                   |
| sauftrag erfassen                                                                                                    |                             | Kunden - ID                        | F0292               |                                                   |                                         |                    |                          |                   |
| Job für Devisenkurse erstellen (HBCI)<br>Ids-Zahlungsempfänger<br>-Job für Auslandszahlungen erstellen (HB<br>Job für Daten EinanzGrunne erstellen (HB. |                             | EBICS Hostname                     |                     | IVIA                                              |                                         |                    |                          |                   |
|                                                                                                    |                             | BLZ                                | 5306                | 5306018d                                          |                                         |                    |                          |                   |
|                                                                                                    |                             | EBICS Adresse                      |                     | https://ebics.multivia-suite.de/ebicsweb/ebicsweb |                                         |                    |                          |                   |
| KMI -Datei importieren                                                                                                    |                             | EBICS Version                      |                     | 2.5                                               |                                         |                    |                          | ~                 |
|                                                                                                    |                             | 🗸 ohne verteilte                   | e EU                |                                                   |                                         |                    |                          |                   |
|                                                                                                    |                             |                                    |                     |                                                   |                                         | Löcchon            | 5                        | Speichern         |
|                                                                                                    |                             |                                    |                     |                                                   |                                         | Loschen            | - Neu                    | speichern         |
| ankpar 6                                                                                                    | Teilnehmer Ein              | reichungsfristen                   |                     |                                                   |                                         |                    |                          |                   |
| Anwenderinforma                                                                                                    | ationen                     |                                    |                     |                                                   |                                         |                    |                          |                   |
|                                                                                                    |                             |                                    |                     |                                                   |                                         |                    |                          |                   |
| Anwender                                                                                                    | Teilnehmer-ID               | D EU Versi                         | ion                 | Any                                               | vender                                  |                    |                          |                   |
| anwender                                                                                                    | T0292                       | E                                  | ^                   | ma                                                | ter                                     | ^                  |                          |                   |
|                                                                                                    |                             |                                    | )                   | •                                                 |                                         |                    |                          |                   |
|                                                                                                    |                             |                                    |                     |                                                   |                                         |                    |                          |                   |
|                                                                                                    |                             |                                    | leilnehmerdate      | en                                                |                                         |                    |                          |                   |
|                                                                                                    |                             |                                    | Teilnehmer -/       | User - ID                                         | T02920                                  |                    |                          |                   |
|                                                                                                    |                             |                                    | EU-Vollmacht        |                                                   | E                                       |                    |                          |                   |
|                                                                                                    |                             |                                    | Sicharbaitem        | dium                                              | Sicherheitsdatei                        |                    |                          |                   |

 $\sim$ 

Firma wechseln Anmeldung als Anwender

Einstellungen 1. EBICS-Schlüsselverwaltung

- 2. Sicherheitsdatei neu erstellen
- $\rightarrow$  Vergabe Sicherheitsdatei Passwort
- 3. EBICS Zugang initialisieren
- 4. INI Briefe ausdrucken und unterschrieben einreichen

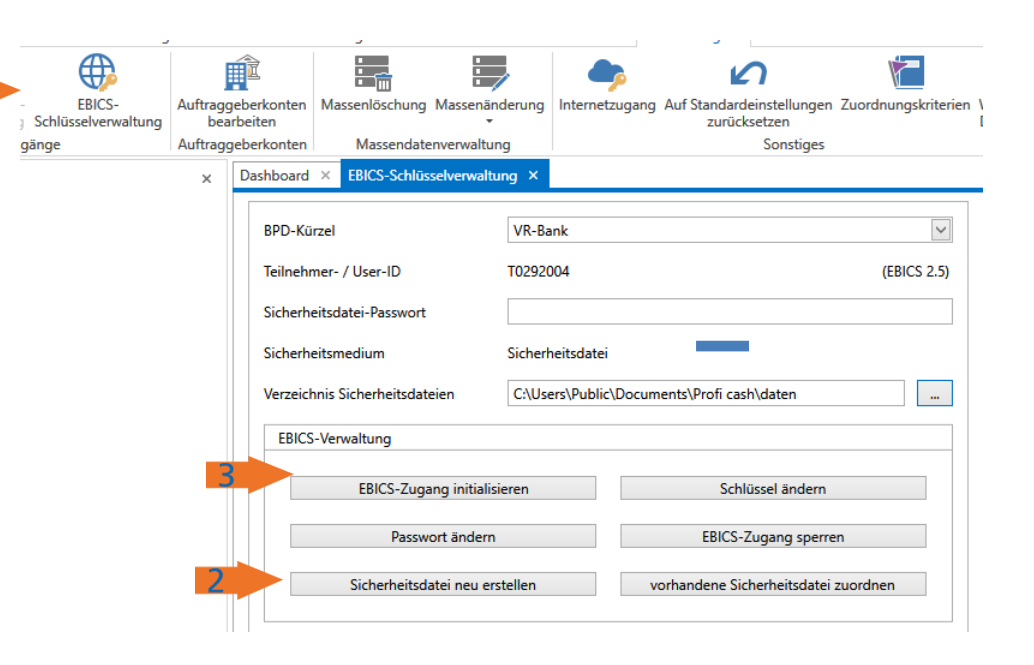

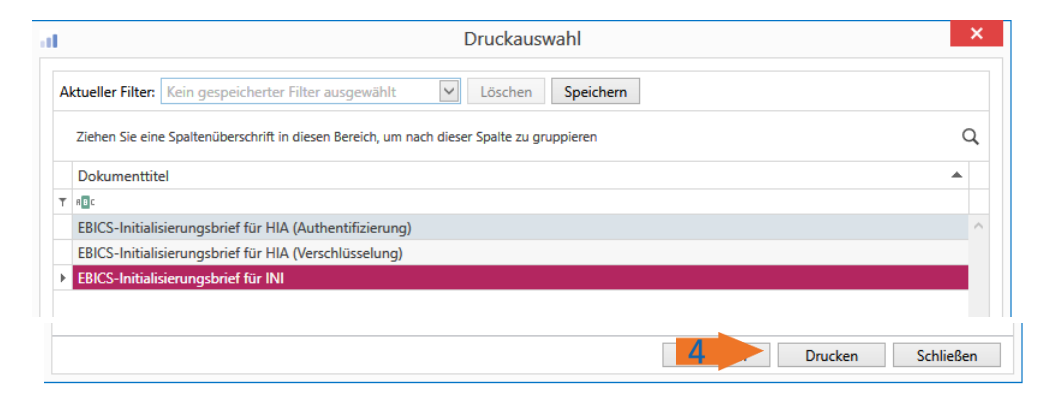

-Partuer der Region

Prüfung Auftraggeberkonto

Einstellungen 1. Auftraggeberkonten bearbeiten 2. Doppelklick auf Konto

3. Verwendungen

4. BPD-ID/EBICS auswählen

5. Speichern

| bea      | arbeiten                                  | zurückse                    | tzen Daten -                |              |
|----------|-------------------------------------------|-----------------------------|-----------------------------|--------------|
| Auttrage | geberkonten Massendatenverwaltun          | 9                           | sonstiges                   |              |
| ×        | Dashboard × Auftraggeberkonten anz        | eigen ×                     | Auftraggabarkanta           |              |
|          |                                           |                             | Aditiaggeberkonto           |              |
|          | Aktueller Filter: Kein gespeicherter Filt | er ausgew                   |                             |              |
|          | Ziehen Sie eine Spaltenüberschrift in die | sen Bereic Kontobezeichnung | Hauptkonto                  |              |
|          | Pana - Kantakaraishauna                   | Kontoart                    | Konto allgemein             | ~            |
|          |                                           |                             |                             |              |
| 2        | 1 Hauptkonto                              | Kontokategorie              |                             | ~            |
|          |                                           |                             |                             |              |
|          |                                           | A Bankverbindung            |                             | *            |
|          |                                           |                             |                             |              |
|          |                                           | Kontonummer                 | 1100000                     |              |
|          |                                           | Bankleitzahl                | 53060180                    |              |
|          |                                           | IBAN                        | DE98 5306 0180 0001 1062 05 |              |
|          |                                           | BIC                         | GENODE51FUL                 |              |
|          |                                           | Bankname                    | VR Bank Fulda               |              |
|          |                                           | Bankort                     | Fulda                       |              |
|          |                                           | ▼ Inhaberangaben            |                             | ź            |
| ×        |                                           | ▼ TIPANET-Adresse           |                             | \$           |
|          |                                           | ▼ Einstellungen             |                             | ±            |
|          |                                           | A Verwendungen              |                             | \$           |
|          |                                           | HBCI-ID/FinTS               | kein                        | $\checkmark$ |
|          |                                           | BPD-ID/EBICS                | VR-Bank                     | $\sim$       |
|          |                                           | Bundesbank-Meldenur         | nmer                        | $\checkmark$ |
|          |                                           |                             |                             |              |

-Partuer der Region